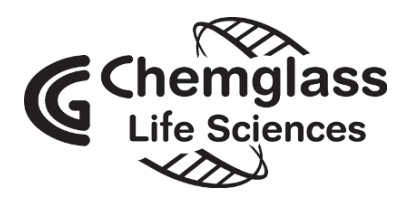

www.cglifesciences.com Phone: 1-800-843-1794

by VELP Scientifica

**Instruction Manual** 

# CG-2033-V2 Controller Advance

# **General Information**

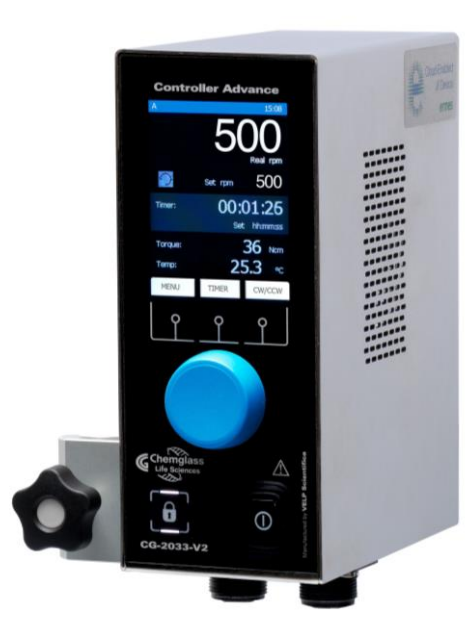

Before using the unit, please read the following instruction manual carefully. Avant d'utiliser l'instrument, il est recommandé de lire attentivement le présent manuel d'instructions.

| X        |
|----------|
| <u>/</u> |

Do not dispose of this equipment as urban waste, in accordance with EEC directive 2002/96/CE. Ne pas recycler l'appareil comme déchet solide urbain, conformément à la Directive 2002/96/CE.

This unit must be used for laboratory applications indoor only. The manufacturer declines all responsibility for any use of the unit that does not comply with these instructions. If the product is used in a not specified way by the manufacturer or with not specified accessories, product's safety may be compromised.

Cet instrument ne peut être utilisé pour les applications de laboratoire à l'intérieur seulement. Le fabriquant décline toute responsabilité en cas d'utilisation non conforme aux instructions concernant ces instruments. Si le produit est utilisé d'une manière non spécifiée par le fabricant ou accessoires non spécifiés, la sécurité du produit peut être compromise.

#### This unit has been designed and manufactured in compliance with the following standards: L'instrument a été conçu et fabriqué conformément aux normes suivantes:

Safety requirements for electrical equipment for measurement, control and for laboratory use Règles de sécurité pour appareils électriques de mesurage, de régulation et de laboratoire

Electrical equipment for laboratory use

General requirement - Canadian electrical code

VELP reserves the right to modify the characteristics of its products with the aim to constantly improving their quality. Dans le but d'améliorer constamment la qualité de ses produits, VELP se réserve le droit d'apporter des modifications aux caractéristiques de ceux-ci.

### Safety Regulations / Consignes de Securité

The plug disconnects the instrument. Therefore, place the instrument where it can be quickly disconnected. / Le bouchon est le moyen de déconnexion de l'appareil. Par conséquent, placer l'appareil où il peut être rapidement débranché.

The values indicated on the rating plate of the instrument must correspond to those of the a.c. mains supply. Les valeurs indiquées sur la plaque signalétique de l'appareil doivent correspondre à ceux de l'alimentation.

Fasten the unit to the support rod using the lateral fixing block. Position the instrument with a distance from the wall of 30 cm (at least).

Fixer l'unité à la tige de support à l'aide du bloc de fixation latéral. Positionner l'appareil avec une distance de la paroi de 30 cm (au moins).

The working speed set on the instrument must be such as to avoid wobbling and/or splashes. Le nombre de tours de l'ensemble agitateur doit exclure les déséquilibres et les éclaboussures du produit agité.

The instrument contains a battery. Its substitution must be carried out by authorized Velp personnel only. L'instrument contient une batterie. Son remplacement doit être effectué uniquement par du personnel autorisé de Velp.

Contains FCC ID : YOPGS2101M / Contient FCC ID: YOPGS2101M

UL 61010-1 CAN/CSA-C22.2 No.61010-1

IEC/EN 61010-1

### Contents

| 1  | INTRODUCTION                        | 4  |
|----|-------------------------------------|----|
| 2  | ASSEMBLY AND INSTALLATION           | 5  |
| 3  | DISPLAY SYMBOLS                     | 5  |
| 4  | WORKING                             | 6  |
| 5  | EXTERNAL CONNECTIONS                | 7  |
|    | 5.1 Modbus protocol                 | 7  |
|    | 5.2 RS232 PROTOCOL                  | 9  |
| 6  | VELP ERMES CONFIGURATION            | 10 |
| 7  | MENU                                | 10 |
|    | 7.1 Menu Structure                  |    |
|    | 7.2 Methods                         | 12 |
|    | 7.2.1 Method set-up                 | 12 |
|    | 7.3 GRAPH                           |    |
|    | 7.4 SAFETY                          | 14 |
|    | 7.5 Set-up                          | 15 |
|    | 7.6 Service                         |    |
| 8  | ERROR MESSAGES                      |    |
| 9  | MAINTENANCE                         |    |
| 10 | TECHNICAL DATA                      |    |
| 11 | ACCESSORIES                         | 17 |
| 12 | WIRING DIAGRAM / SCHEMA ELECTRIQUE  | 18 |
| 13 | DECLARATION OF CONFORMITY $ {f C} $ |    |

### 1 Introduction

Controller advance is an innovative solution for control and data logging in process reactors, able to monitor the temperature in the reactor and continually monitor the shaft rotation speed of brushless gear-motors for liquid volumes till 150L, even with viscosity changes and the motor is reversible.

All data logging features can be managed through VELP Ermes platform or USB by a PC.

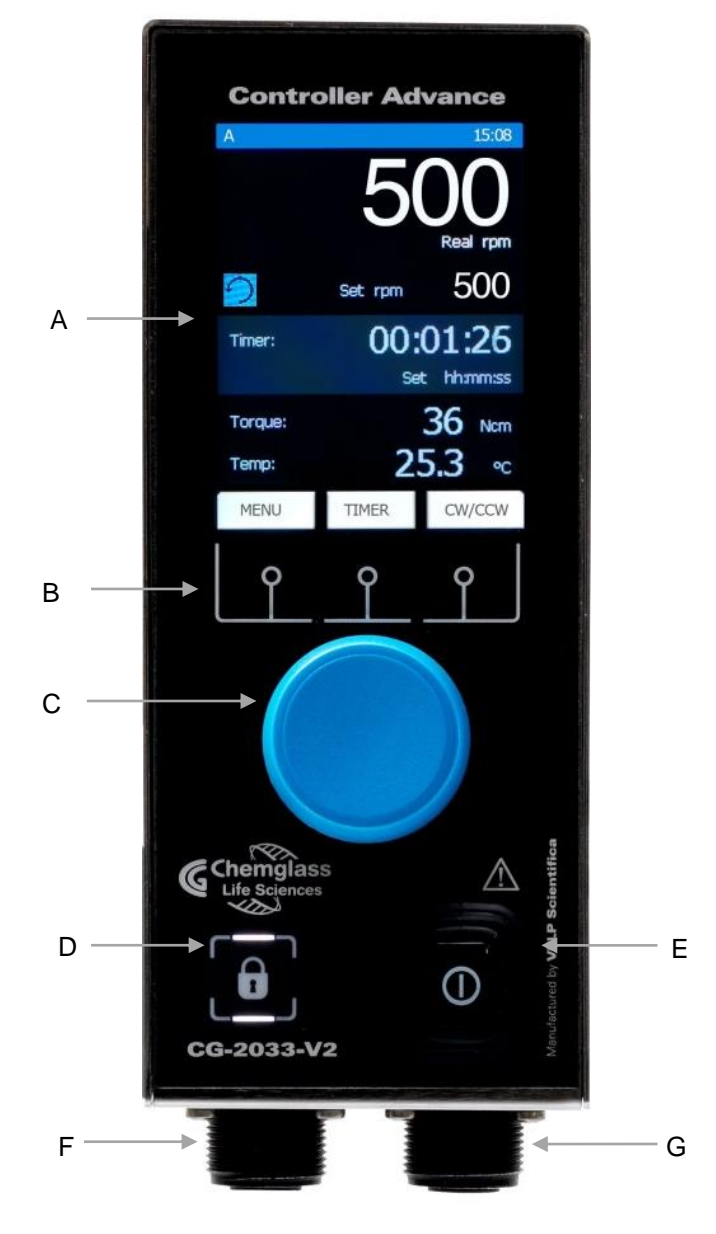

Figure 1. Controller Advance

- A Display LCD
- B Display keys
- C Speed control knob
- D Lock key
- E Main switch
- F Motor circular connector 6P \*
- G Motor circular connector 4P \*\*

\*Circular connectors Model C90-3102R14S-6S \*\*Circular connectors Model C90-3102R14S-2S

# 2 Installation

Unpacking

Check the integrity of the unit after unpacking.

- <u>The box includes</u>
  - Controller advance
  - Power supply cable
  - Instruction manual
- First installation
  - Place the unit on non-flammable surface
  - Fix the instrument to the support through the handle
     Connect the instrument to one of the following brushless motors 4 poles, 24 V: 1/11HP (max 4.4 A) or 1/4HP (max 8,3 A) or 3/8HP (max 15 A)

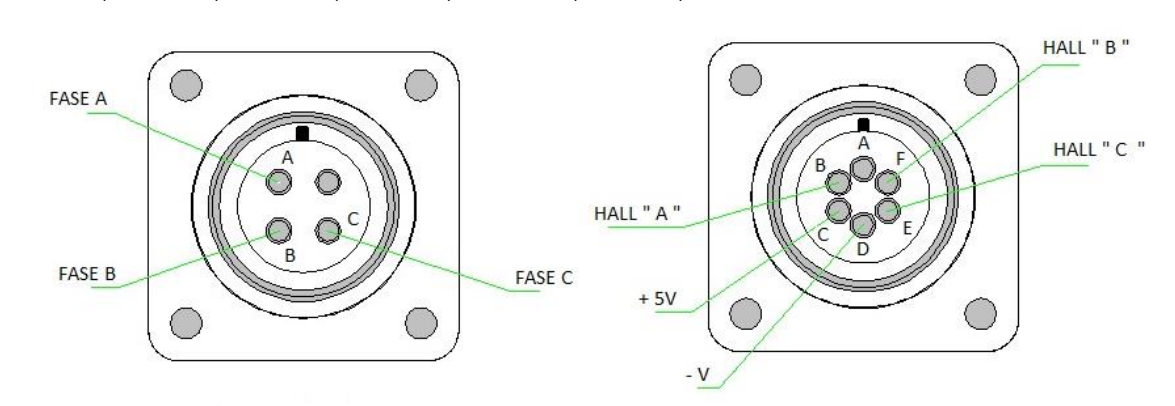

#### Figure 2. Connector side view

- Make sure that the rating value of the instrument corresponds to the one of the power supply
- Ensure that the socket with grounding is compliant with the current safety norms and easy to reach. Use only the cable provided with the instrument.
- > Insert the power cable into the socket and switch the instrument on.
- > Select the motor type in the SET UP/Motor type menu.

NOTE: the cable can be substituted only by main cables with same features (T=70°C, connector C14).

# 3 Display symbols

≻

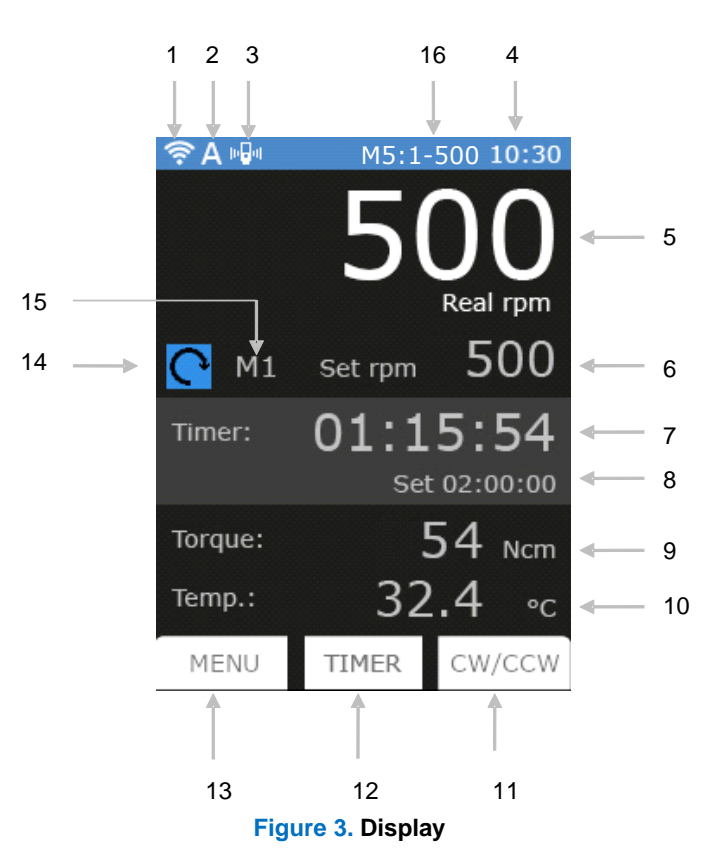

- 1 Wi-Fi symbol
- 2 Start Mode symbol
- 3 Vibration Sensor symbol
- 4 Hour
- 5 Current Speed
- 6 Set Speed
- 7 Timer or Time counter
- 8 Set Timer
- 9 Current Torque
- 10 Current temperature (only when Pt100
- probe is connected)
- **11** Reverse button
- 12 Timer button
- 13 Menu button
- 14 Current rotation direction
- **15** Current Method indication
- 16 Motor type

| 4 Working                                                              |                                                                                                    |  |  |  |  |  |
|------------------------------------------------------------------------|----------------------------------------------------------------------------------------------------|--|--|--|--|--|
| <ul> <li>Switch on the instrument using the main switch (E)</li> </ul> |                                                                                                    |  |  |  |  |  |
| Commissioning                                                          | <ul> <li>Display (A) shows Welcome page and the main screen (Figure 3).</li> </ul>                                                                                                    |  |  |  |  |  |
|                                                                        | Adjust speed set point by turning the speed control knob (C). As soon as the knob is moved, set rpm (6) becomes blue.                                                                                                    |  |  |  |  |  |
|                                                                        | <ul> <li>Click the speed control knob (C) to start stirring.</li> </ul>                                                                                                    |  |  |  |  |  |
| Stirring                                                               | Speed increases until set point is achieved.                                                                                                    |  |  |  |  |  |
|                                                                        | A microprocessor ensures constant speed even when the viscosity changes (counter-reaction).                                                                                                    |  |  |  |  |  |
|                                                                        | Switch off the stirring by clicking the knob (C).                                                                                                    |  |  |  |  |  |
|                                                                        | <ul> <li>Click Timer button (12) to select the timer.</li> </ul>                                                                                                    |  |  |  |  |  |
|                                                                        | Set timer (8) - time becomes blue. Adjust timer by turning the speed control knob (C).                                                                                                    |  |  |  |  |  |
| Timer                                                                  | <ul> <li>Click the knob (C) to confirm.</li> </ul>                                                                                                    |  |  |  |  |  |
|                                                                        | If the instrument is already working, timer countdown starts immediately, otherwise timer (7) is fixed as set<br>timer (8) until stirring begins.                                                                                                    |  |  |  |  |  |
|                                                                        | If timer is not set, set timer (8) shows hh:mm:ss and timer (7) works as a counter.                                                                                                    |  |  |  |  |  |
| CW / CCW                                                               | <ul> <li>Set the rotating direction by clicking CW/CCW button (11) and rotating the speed control knob (C).</li> <li>Click the knob (C) to confirm clockwise (CW) or counterclockwise (CCW) direction. Once confirmed, "CW/CCW" symbol becomes black.</li> <li>M1 set rpm 500</li> <li>Timer: 01:15:54</li> <li>Set 02:00:00</li> <li>Torque: 54 Ncm</li> <li>TIMER CW/CCW</li> </ul> |  |  |  |  |  |
| Torque                                                                 | > The intensity of the torque is indicated on the main screen (9).                                                                                                    |  |  |  |  |  |
|                                                                        | Holding the Lock key (D) for 3 seconds, the instrument will lock it's settings during operations.                                                                                                    |  |  |  |  |  |
| Lock                                                                   | Unlock the control panel by holding the Lock key (D) for 3 seconds.                                                                                                    |  |  |  |  |  |
| LUCK                                                                   | If other buttons are clicked while the instrument is locked, the two LEDs aside lock button blink for many seconds.                                                                                                    |  |  |  |  |  |

| 5 External ( | External Connections                                                                                                    |  |  |  |  |  |  |  |
|--------------|----------------------------------------------------------------------------------------------------|--|--|--|--|--|--|--|
| USB          | <ul> <li>for PC controlling, data logging using modbus protocol</li> <li>for software upgrading, using a dedicated program to requested by to service@velp.it and to be installed in the PC.</li> </ul> |  |  |  |  |  |  |  |
| RS232        | <ul> <li>for interface with other instrument using RS232 protocol</li> </ul>                                                                                                    |  |  |  |  |  |  |  |
| Pt100        | This model has Pt100 connection in the back for fluid temperature measurement (measuring range from -200°C to + 550°C).                                                                                 |  |  |  |  |  |  |  |

# 5.1 Modbus protocol Controller register assignment

| Register address | Register name    | Write | Byte Number | Function/expanation               |
|------------------|------------------|-------|-------------|-----------------------------------|
| 1                | Instrument       | NO    | 2           | Instrument model                  |
| 2                | Serial number    | NO    | 6           | Instrument serial number          |
| 5                | Product code     | NO    | 12          | Instrument product code           |
| 11               | Main board sw    | NO    | 8           | Main board sw version             |
| 15               | Display board sw | NO    | 8           | Display board sw version          |
| 24               | State            | NO    | 2           | Instrument state                  |
| 25               | Alarm            | NO    | 2           | The instrument notifies an alarm  |
| 26               | Gear             | NO    | 2           | Gear set (only for OHS200)        |
| 27               | Speed            | NO    | 2           | rpm measured                      |
| 28               | Torque           | NO    | 2           | Ncm measured                      |
| 29               | Timer            | NO    | 4           | Residual timer or counter         |
| 31               | Timer set point  | NO    | 4           | Timer set value                   |
| 33               | Speed set point  | NO    | 2           | Speed set value                   |
| 48               | Pt100 connection | NO    | 2           | Pt100 connected to the instrument |
| 49               | Temperature      | NO    | 2           | Temperature indication            |
| 50               | Speed limit      | NO    | 2           | Speed maximum value               |
| 51               | Torque limit     | NO    | 2           | Torque maximum value              |
| 52               | Ramp             | NO    | 2           | Setting of acceleration           |
| 53               | Method           | NO    | 2           | Reading of method number          |
| 54               | Method n steps   | NO    | 2           | Total number of steps             |
| 55               | Method step      | NO    | 2           | Current step visualized           |
| 56               | Method n loops   | NO    | 2           | Total number of loops             |
| 57               | Method loop      | NO    | 2           | Current loop visualized           |
| 102              | Gear             | SI    | 2           | Setting of gear (only for OHS200) |
| 103              | Speed            | SI    | 2           | Setting of the speed              |
| 104              | Timer            | SI    | 4           | Setting of the timer              |
| 106              | Motor stop       | SI    | 2           | Motor stops stirring              |
| 107              | Motor start      | SI    | 2           | Motor starts stirring             |

Sampling time: 1s or more

## Examples (CRC 16 bit for standard MODBUS)

# Reading single register: Speed (rpm)

| Request                  |       | Reply               |       |             |
|--------------------------|-------|---------------------|-------|-------------|
| Field                    | (Hex) | Field               | (Hex) | Description |
| Address                  | 0x64  | Address             | 0x64  |             |
| Control command          | 0x03  | Control command     | 0x03  |             |
| High start address       | 0x00  | Number of bytes     | 0x02  |             |
| Low start address        | 0x1B  | High register value | 0x01  | 340 (PPM)   |
| Number of High registers | 0x00  | Low register value  | 0x54  | 540 (IXI M) |
| Number of Low registers  | 0x01  | High CRC            | 0xF4  |             |
| High CRC                 | 0xFD  | Low CRC             | 0x23  |             |
| Low CRC                  | 0xF8  |                     |       |             |

### Reading multiple register: Serial number

| Request                       |       | Reply               |       |                               |
|-------------------------------|-------|---------------------|-------|-------------------------------|
| Field                         | (Hex) | Field               | (Hex) | Description                   |
| Address                       | 0x64  | Address             | 0x64  |                               |
| Control command               | 0x03  | Control command     | 0x03  |                               |
| High start address            | 0x00  | Number of bytes     | 0x06  |                               |
| Low start address             | 0x02  | High register value | 0x31  |                               |
| Number of High registers 0x00 |       | Low register value  | 0x00  | 12345                         |
| Number of Low registers 0x03  |       | High register value | 0x33  |                               |
| High CRC                      | 0xAD  | Low register value  | 0x32  |                               |
| Low CRC 0xFE                  |       | High register value | 0x35  | 0x00 0x31 0x32 0x33 0x34 0x35 |
|                               |       | Low register value  | 0x34  |                               |
|                               |       | High CRC            | 0x0A  |                               |
|                               |       | Low CRC             | 0x0A  |                               |

# Writing single register: STOP rotation

| Request             |       |  |               |  |
|---------------------|-------|--|---------------|--|
| Field               | (Hex) |  | Description   |  |
| Address             | 0x64  |  |               |  |
| Control command     | 0x06  |  |               |  |
| High start address  | 0x00  |  |               |  |
| Low start address   | 0x6A  |  |               |  |
| High register value | 0x00  |  | Stop rotation |  |
| Low register value  | 0x01  |  | Stop rotation |  |
| High CRC            | 0x61  |  |               |  |
| Low CRC             | 0xE3  |  |               |  |

### Set up virtual serial port

| Baudrate                                       | 9600 |
|------------------------------------------------|------|
| Bits                                           | 8    |
| Stop Bit                                       | 1    |
| Parity                                         | None |
| Maximum number of registers for single request | 24   |

# 5.2 RS232 protocol

| Command | Value (range)             | Command<br>Options * | Function                                                                                                    |
|---------|---------------------------|----------------------|----------------------------------------------------------------------------------------------------|
| SS      | 0 (OFF)<br>35 – 500 (RUN) | Q/N                  | Sets/Reads the speed of the motor in RPM.                                                                                                    |
| TQ      | None                      | Q                    | Reads the actual torque in Ncm sensed by the motor                                                                                                    |
| PI      | None                      | Q                    | Returns a string with product information (software version and serial number).<br>e.g: OHS v1.0.7-1.1.6 SN_609379                                                                                                    |
| MS      | None                      | Q                    | Returns the controller's current status:<br>MS1 = Motor stopped<br>MS2 = Motor accelerating<br>MS3 = Motor decelerating<br>MS4 = Motor running at set RPM<br>MS5 = Motor overloaded or motor stalled or driver fault<br>condition detected |
| SN      | None                      | Q                    | Returns the serial number of the controller.                                                                                                    |

Q Query command is allowed

N Command optionally accepts a value

### Protocol Syntax

Commands are case sensitive and must be in upper case.

The end-of-line character is a carriage return <CR>, or Hex 13. Do not add a linefeed to the end of line.

| Query Format: <command/> <cr></cr>                | Command Format: < COMMAND > <value><cr></cr></value> |
|---------------------------------------------------|------------------------------------------------------|
| This example queries the motors sensed torque.    | This example sets the motor rotational speed.        |
| Example:                                          | Example:                                             |
| Command = TQ <cr></cr>                            | Command = SS350 <cr></cr>                            |
| Reply = TQ###.# <cr> Where ### is the sensed</cr> | Reply = SS350 <cr></cr>                              |
| torque on the motor.                              |                                                      |

### Set up serial port

| Baudrate [bps] | 9600 |
|----------------|------|
| Data bits      | 8    |
| Stop bit       | 1    |
| Parity         | None |

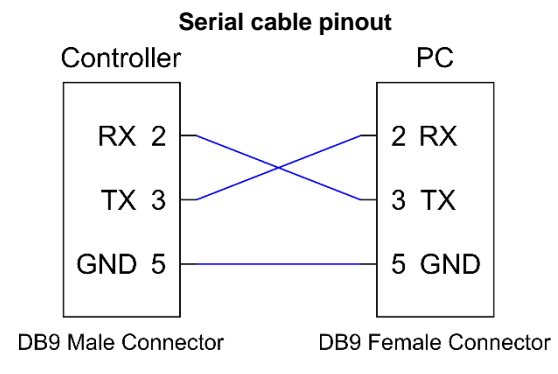

### 6 VELP Ermes Configuration

VELP Ermes is a revolutionary cloud platform that transforms and improves your laboratory experience by creating an ecosystem of instruments, people and data. The VELP Ermes platform is able to reduce distances and accelerate scientific processes in total safety. In order to access on ERMES, you need to enable your VELP account by selecting "Configure your VELP ERMES account" at <a href="http://www.velp.com/en/login">http://www.velp.com/en/login</a>.

To be able to communicate, the instrument needs to be in the operating range of laboratory Wi-Fi (2.4 GHz) and be configured as follows:

- > Switch on the Controller advance and select AP in the menu Set-up Wi-Fi (see chapter 7.5).
- Using the PC/Tablet/Mobile phone, select the RC\_SERIAL NUMBER available on the Wi-Fi list, in order to connect directly to the instrument.
- > Open a browser on the PC/Tablet/Mobile phone and insert the address 192.168.240.1 to reach the configuration page. Insert "admin" "admin" when requested as user name and password.
- Set the parameters required to connect to your Wi-Fi (network name, password, security, mac address, etc.) according to your internal procedure and save. If necessary, contact your IT administrator.
- Select menu Ermes from the Service menu (see chapter 7.6) and proceed with the product registration from the VELP Ermes platform. For more information see FAQ on VELP website.

NOTE: To access to VELP Ermes is necessary to have a VELP account.

### 7 Menu

By clicking Menu button (13) the following figure appears

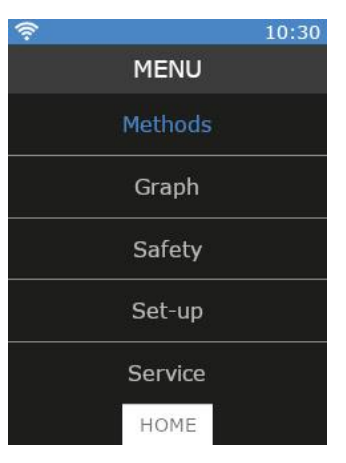

Figure 5. Main Menù

It's possible to move among submenus rotating the speed control knob (C).

Enter in a submenu with a click of the speed control knob (C) once it's highlighted in blue.

Press Home to go back to the main screen.

# 7.1 Menu Structure

| Menu> | Methods> | Method 01                                                                                                    | Steps<br>Start time                                                        |
|-------|----------|----------------------------------------------------------------------------------------------------|----------------------------------------------------------------------------|
|       | Granh    | Method 10                                                                                                    | Intermittent mode<br>Loop                                                  |
|       | Safety>  | Speed Limit                                                                                                    |                                                                            |
|       |          | Temperature Limit $\rightarrow$                                                                                               | Delta T<br>Interval time<br>Speed reduction                                |
|       |          | Acceleration $\longrightarrow$                                                                                                | Slow<br>Standard<br>Fast                                                   |
|       |          | Vibration Sensor $\longrightarrow$                                                                                            | OFF<br>Low<br>Medium<br>High                                               |
|       | Set-up>  | Motor type>                                                                                                    | 5:1 - 500 - 1/4<br>6:1 - 417 - 1/11<br>10:1 - 250 - 1/4<br>5:1 - 500 - 3/8 |
|       |          | Start Mode                                                                                                    | Stop (A)<br>Run (B)                                                        |
|       |          | Wi-Fi Set-up ───>                                                                                                    | OFF<br>ON                                                                  |
|       |          | Wi-Fi Information                                                                                                    | AF                                                                         |
|       |          | Display>                                                                                                    | Brightness<br>Torque<br>Temperature                                        |
|       |          | Time & Date $\longrightarrow$                                                                                                 | Set Time<br>Set Date                                                       |
|       |          | Temperature Unit $\rightarrow$                                                                                                | °C<br>°F                                                                   |
|       |          | Language>                                                                                                    | English<br>Italiano<br>                                                    |
|       |          | Protocol                                                                                                    | Modbus<br>RS232                                                            |
|       | Service> | Reset Torque<br>Real Torque<br>Pt100 Alignment<br>Reset Parameters<br>Update Software<br>Counter<br>Ermes<br>Advance Settings |                                                                            |

Timer

CW/CCW

# 7.2 Methods

In this submenu it is possible to set 10 different methods.

Once set, a method becomes white in the method list and a blue bar appears on the left.

Press START to begin the method.

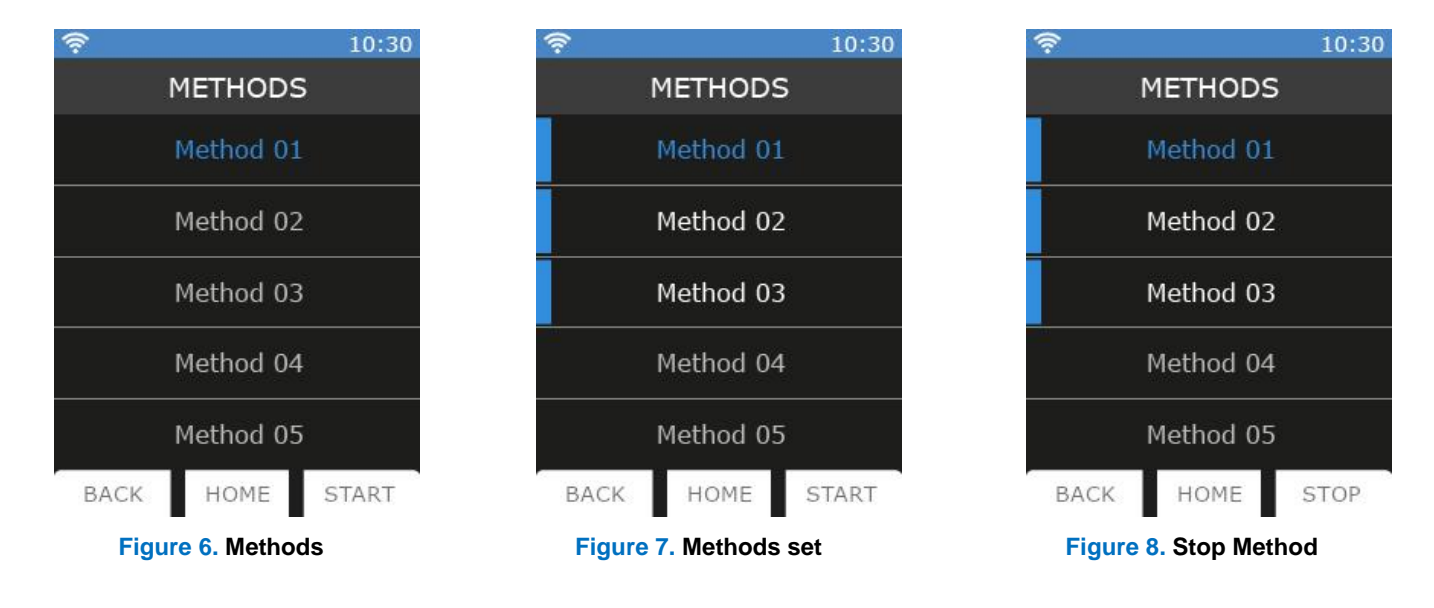

When a Method is working, on the main screen the current method (15) is shown.

It's not possible to modify speed, gear, or the timer.

It's possible to navigate in menu.

To stop a method before its end, enter in the method list and click STOP (Figure 8).

### 7.2.1 Method set-up

In each method it's possible to set parameters in Figure . Once method parameters are set, they are highlighted in white with a blue bar on the left as shown in Figure 10.

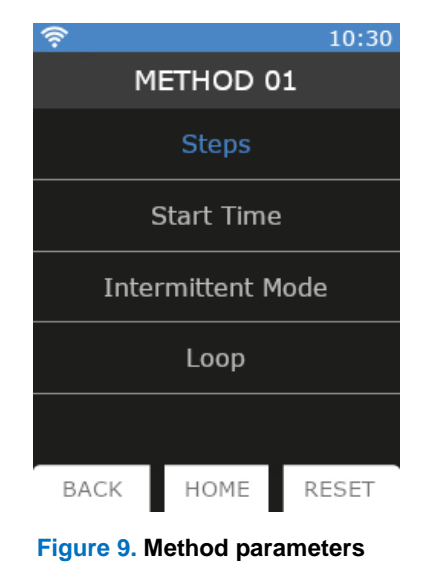

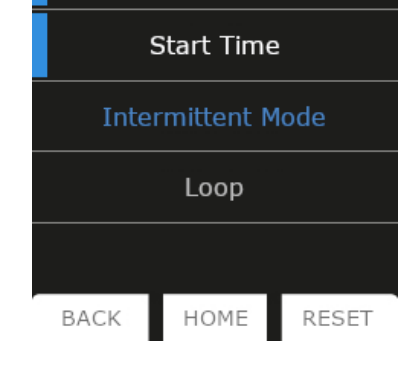

METHOD 01

Steps

Figure 10. Method parameters set

- ≻ 5 steps can be set for each method.
- ۶ All steps are programmable with speed, timer, ramp, and intermittent mode.
- ۶ A Method is considered set when at least speed and timer are set for one step. 0

| <b></b>    |     |               |              | 10:30           |
|------------|-----|---------------|--------------|-----------------|
|            |     | STEP          | s            |                 |
| Step<br>ID | rpm | Time<br>hh:mm | Ramp<br>Type | Interm.<br>Mode |
| 1          |     | 00:00         |              |                 |
| 2          | 0   | 00:00         | Ъ            | No              |
| 3          | 0   | 00:00         | ٦            | No              |
| 4          | 0   | 00:00         | L            | No              |
| 5          | 0   | 00:00         | ٦            | No              |
| BA         | КСК | HOME          | E            |                 |

|            |     |               |              | 10.50           |
|------------|-----|---------------|--------------|-----------------|
|            |     | STEP          | s            |                 |
| Step<br>ID | rpm | Time<br>hh:mm | Ramp<br>Type | Interm.<br>Mode |
| 1          |     | 00:00         | Г            | No              |
| 2          | 0   | 00:00         | Ł            | No              |
| 3          | 0   | 00:00         | ٦            | No              |
| 4          | 0   | 00:00         | ٦            | No              |
| 5          | 0   | 00:00         | Г            | No              |
| BA         | CK  | HOME          | E            |                 |

10.20

| <u></u>    |     |               |              | 10:30           |
|------------|-----|---------------|--------------|-----------------|
|            |     | STEP          | s            |                 |
| Step<br>ID | rpm | Time<br>hh:mm | Ramp<br>Type | Interm.<br>Mode |
| 1          | 500 | 00:00         | Г            | No              |
| 2          | 0   | 00:00         | Ł            | No              |
| 3          | 0   | 00:00         | ٦            | No              |
| 4          | 0   | 00:00         | ſ            | No              |
|            | 0   | 00:00         | ٦            | No              |
| BA         | CK  | HOME          | Ξ            |                 |

### Figure 11

| <u> </u>   |     |               |              | 10:30           |
|------------|-----|---------------|--------------|-----------------|
|            |     | STEP          | s            |                 |
| Step<br>ID | rpm | Time<br>hh:mm | Ramp<br>Type | Interm.<br>Mode |
| 1          | 500 | 00:00         | Г            | No              |
| 2          | 0   | 00:00         | Ъ            | No              |
| 3          | 0   | 00:00         | L            | No              |
| 4          | 0   | 00:00         | L            | No              |
| 5          | 0   | 00:00         | Г            | No              |
| ΒA         | CK  | HOME          | Ξ            |                 |

| Ŷ          |     |               |              | 10:30           |
|------------|-----|---------------|--------------|-----------------|
|            |     | STEP          | s            |                 |
| Step<br>ID | rpm | Time<br>hh:mm | Ramp<br>Type | Interm.<br>Mode |
| 1          | 500 | 01:30         | Г            | No              |
| 2          | 0   | 00:00         | Ł            | No              |
| 3          | 0   | 00:00         | ٦            | No              |
| 4          | 0   | 00:00         | ٦            | No              |
|            | 0   | 00:00         | г            | No              |
| BA         | CK  | HOME          | Ξ            |                 |

| STEPS      |     |               |              |                |
|------------|-----|---------------|--------------|----------------|
| Step<br>ID | rpm | Time<br>hh:mm | Ramp<br>Type | Interm<br>Mode |
| 1          | 500 | 01:30         |              | No             |
| 2          | 0   | 00:00         | Ъ            | No             |
| 3          | 0   | 00:00         | ٦            | No             |
| 4          | 0   | 00:00         | L            | No             |
|            | 0   | 00:00         | ٦            | No             |
| ΒA         | CK  | HOME          | Ξ            |                |

10:30

| <u></u>    |     |               |              | 10:30           |
|------------|-----|---------------|--------------|-----------------|
|            |     | STEP          | s            |                 |
| Step<br>ID | rpm | Time<br>hh:mm | Ramp<br>Type | Interm.<br>Mode |
| 1          | 500 | 01:30         | ٦            | No              |
| 2          | 0   | 00:00         | Г            | No              |
| 3          | 0   | 00:00         | Г            | No              |
| 4          | 0   | 00:00         | ſ            | No              |
|            | 0   | 00:00         | ٦            | No              |
| BA         | CK  | HOME          |              |                 |

|          |     | STEP          | s            |                 |
|----------|-----|---------------|--------------|-----------------|
| tep<br>D | rpm | Time<br>hh:mm | Ramp<br>Type | Interm.<br>Mode |
| 1        | 500 | 01:30         |              | No              |
| 2        | 0   | 00:00         | Ъ            | No              |
| 3        | 0   | 00:00         | ٦            | No              |
| 4        | 0   | 00:00         | L            | No              |
| 5        | 0   | 00:00         | ٦.           | No              |
| ΒA       | CK  | HOME          | Ξ            |                 |

10:30

| 1          |     |               |              | 10:30           |
|------------|-----|---------------|--------------|-----------------|
|            |     | STEP          | s            |                 |
| Step<br>ID | rpm | Time<br>hh:mm | Ramp<br>Type | Interm.<br>Mode |
| 1          | 500 | 01:30         | Ъ            | No              |
| 2          |     | 00:00         |              | No              |
| 3          | 0   | 00:00         | L            | No              |
| 4          | 0   | 00:00         | Г            | No              |
|            | 0   | 00:00         | г            | No              |
| BA         | CK  | HOME          | Ξ            |                 |

- Rpm: set point speed ≻
- Time: countdown performed for each step visualized also on the main screen  $\triangleright$
- ≻ Ramp: if **I** is selected, Controller stirs for all the time at the speed set

if main is selected, Controller reaches the speed set in time selected

≻ Interm. Mode: if YES is selected, but no intermittent mode is set for the method, Controller works in continuous mode.

| Start Time           | <ul> <li>It allows to set an hour at which the method starts.</li> <li>Enter in the menu, rotate speed control knob (C) till the desired hour. Click the knob to confirm.</li> <li>Even if a Start Time is set, the method begins if START button in method list is clicked.</li> </ul>                                                  |
|----------------------|----------------------------------------------------------------------------------------------------|
| Intermittent<br>Mode | <ul> <li>It allows to set stirring period and stop period alternatively.</li> <li>Enter in the menu, rotate speed control knob (C) till the desired working time. Click to confirm.</li> <li>Rotate speed control knob (C) till the desired pause time. Click to confirm.</li> <li>Click again the knob to modify set values.</li> </ul> |
| Loop                 | <ul> <li>It allows to repeat the whole method N times.</li> <li>Enter in the menu, rotate speed control knob (C) till the desired value. Click to confirm.</li> </ul>                                                                                                    |

Click RESET to erase all method values.

# 7.3 Graph

In this submenu it is possible to visualize the graph of the current analysis.

Click RESET to erase the graph. Only the last 60 minutes are shown. Click ZOOM to see the last 3 minutes.

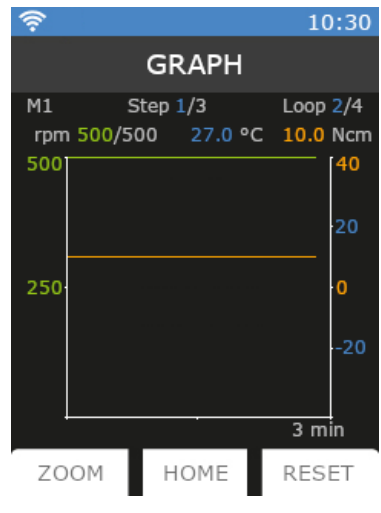

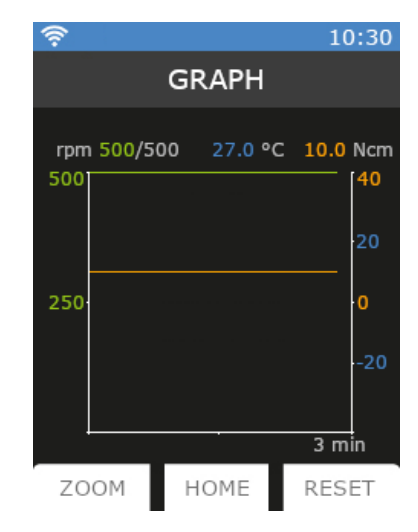

Figure 12. Graph with method

Figure 13. Graph without method

When a method is set graph appears as in Figure . When a method is not set, graph appears as in Figure 13.

# 7.4 Safety

In this submenu it's possible to set all limits linked to the safety depending on the working conditions

| Speed Limit          | <ul> <li>It allows to set the speed full scale.</li> <li>The maximum speed value is set by default.</li> <li>Enter in the menu, rotate speed control knob (C) by 100 rpm steps till the desired value. Click to confirm.</li> </ul> |
|----------------------|----------------------------------------------------------------------------------------------------|
| Torque Limit         | <ul> <li>It allows to set the torque limit.</li> <li>The maximum value is set by default.</li> <li>Enter in the menu, rotate speed control knob (C) by 10 Ncm steps till the desired value. Click to confirm.</li> </ul>            |
| Temperature<br>Limit | It allows to set a speed reduction if Pt100 detects a certain temperature increase (or decrease) in a defined time.                                                                                                    |

|                      | TEMPERATURE LIMIT                                                                                                    | TEMPERATURE LIMIT                      | 중 10:30<br>TEMPERATURE LIMIT          |  |  |
|----------------------|----------------------------------------------------------------------------------------------------|----------------------------------------|---------------------------------------|--|--|
|                      | Delta Temp                                                                                                    | Delta Temp                             | Delta Temp                            |  |  |
|                      | 0 °C                                                                                                    | 5 °C                                   | 5 °C                                  |  |  |
|                      |                                                                                                    |                                        |                                       |  |  |
|                      | Interval Time                                                                                                    |                                        |                                       |  |  |
|                      | hh:mm                                                                                                    | hh:mm                                  | hh:mm                                 |  |  |
|                      | Speed Reduction                                                                                                    | Speed Reduction                        | Speed Reduction                       |  |  |
|                      | 0 %                                                                                                    | 0 %                                    | 0 %                                   |  |  |
|                      | BACK HOME                                                                                                    | BACK HOME                              | BACK HOME                             |  |  |
|                      | Figure 14. Temperature Limit                                                                                                    |                                        |                                       |  |  |
|                      | Enter in the menu, rotate speed control knob (C) till the delta temperature desired value. Click to control knob (C) till the delta temperature desired value.                                                               |                                        |                                       |  |  |
|                      | Rotate the knob (C) to set the interval time in which the delta temperature has to be considered. Cli confirm.                                                                                                    |                                        |                                       |  |  |
|                      | Rotate the knob (C) to set the percentage of speed reduction desired if the selected delta temperature is detected in the set interval time. Click to confirm.                                                               |                                        |                                       |  |  |
|                      | Speed reduction can be set by 10% steps.                                                                                                    |                                        |                                       |  |  |
|                      | It allows to choose among 3 different acceleration types when the instrument starts to stir or when a higher<br>set point value is set.                                                                                      |                                        |                                       |  |  |
| Acceleration         | Enter in the menu, select Slow, Medium, or Fast depending on the customer application. Select Slow to<br>reduce torque peaks.                                                                                                |                                        |                                       |  |  |
|                      | <ul> <li>Click speed control knob (C) to confirm.</li> </ul>                                                                                                    |                                        |                                       |  |  |
| Vibration            | It allows to set a vibration sensitivity level.                                                                                                    |                                        |                                       |  |  |
| sensor               | Enter in the menu, rotate speed c                                                                                                    | control knob (C) to select OFF, Lo     | w, Medium or High. Click to confirm.  |  |  |
|                      | > When vibration sensor level is set different than OFF, with appears on the blue upper bar (3).                                                                                                    |                                        |                                       |  |  |
| 7.5 Set-up           |                                                                                                    |                                        |                                       |  |  |
|                      | It allows to set the type of the more                                                                                                    | tor connected to the instrument        |                                       |  |  |
|                      | <ul> <li>Enter in the menu, rotate speed control knob (C) to select the motor connected physically. Click to confirm.</li> </ul>                                                                                             |                                        |                                       |  |  |
| ·· · -               | Motor 5:1 – 500 rpm – 1/4: 4 poles, 24V, 1/4HP, Max 12A, Max speed 500 rpm, Max torque 280 Ncm                                                                                                    |                                        |                                       |  |  |
| Motor Type           | Motor 6:1 – 417 rpm – 1/11: 4 Motor 10:1 – 250 rpm – 1/4: 4                                                                                                    | poles, 24V, 1/11HP, Max 4.4A, M        | 1ax speed 417 rpm, Max torque 115 Ncm |  |  |
|                      | Motor 10:1 – 250 rpm – 1/4: 4 poles, 24V, 1/4HP, Max 12A, Max speed 250 rpm, Max torque 621 Ncm Motor 5:1 – 500 rpm – 3/8: 4 poles, 24V, 3/8HP, Max 18A, Max speed 500 rpm, Max torque 485 Ncm                               |                                        |                                       |  |  |
|                      | <ul> <li>Motor 10:1 – 200 rpm – 3/8: 4 poles, 24V, 3/8HP, Max 18A, Max speed 500 rpm, Max torque 485 Ncm</li> <li>Motor 10:1 – 250 rpm – 3/8: 4 poles, 24V, 3/8HP, Max 18A, Max speed 250 rpm, Max torque 938 Ncm</li> </ul> |                                        |                                       |  |  |
|                      | It allows to set instrument's restar                                                                                                    | rt mode in case of blackout or pov     | ver loss.                             |  |  |
|                      | > Enter in the menu, rotate speed control knob (C) to select Stop or Run. Click to confirm.                                                                                                    |                                        |                                       |  |  |
| Start Mode           | > <b>Stop</b> : when the instrument is switched on, it's requested a click of the control knob to start stirring.                                                                                                    |                                        |                                       |  |  |
|                      | Run: when the instrument is switched on, it restarts to work with the last set point set.                                                                                                    |                                        |                                       |  |  |
|                      | <ul> <li>IT Stop is selected, A appears on the blue upper bar (2).</li> <li>If Run is selected. B appears on the blue upper bar (2).</li> </ul>                                                                              |                                        |                                       |  |  |
|                      |                                                                                                    | ······································ |                                       |  |  |
|                      | It allows to switch on WI-FI modul Enter in the manu rotate speed of                                                                                                    | le for IOT transmission.               | FF. Click to confirm                  |  |  |
| wi-ri Sei-up         | <ul> <li>When Wi-Fi is ON so appears on the blue upper bar (1)</li> </ul>                                                                                                    |                                        |                                       |  |  |
|                      |                                                                                                    |                                        |                                       |  |  |
| Wi-Fi<br>Information | <ul> <li>It describes all Wi-Fi information (</li> </ul>                                                                                                    | (MAC address, Power of signal, V       | Vi-Fi name).                          |  |  |
|                      | It allows for brightness to be set of                                                                                                    | or if torque and temperature shoul     | d be displayed on the main screen.    |  |  |
|                      | Enter in the menu and scroll with speed control knob (C). Click to enter in submenus.                                                                                                    |                                        |                                       |  |  |
| Display              | Brightness: enter in this submenu, rotate speed control knob (C) to select the desired brightness value. Click to confirm.                                                                                                   |                                        |                                       |  |  |
| Display              | <ul> <li>Brightness can be set by 10% steps.</li> </ul>                                                                                                    |                                        |                                       |  |  |
|                      | Torque: enter in this submenu, rotate speed control knob (C) to choose between ON or OFF if the display of torque on the main screen is desired or not. Click to confirm.                                                    |                                        |                                       |  |  |

|                     | A A .   | <ul> <li>Temperature: enter in this submenu, rotate speed control knob (C) to choose between ON or OFF if the display of temperature on the main screen is desired or not. Click to confirm</li> <li>If torque and temperature are displayed on the main screen, the display menu appears as in Figure 15.</li> </ul> |                                                                   |  |
|---------------------|---------|----------------------------------------------------------------------------------------------------|-------------------------------------------------------------------|--|
|                     | ~       | When temperature is displayed but Pt100 probe is not inserted in the instrument, the main screen appears<br>as in Figure .                                                                                                    |                                                                   |  |
|                     |         | <b>?</b> 10:30                                                                                                    |                                                                   |  |
|                     |         | DISPLAY                                                                                                    | FOO                                                               |  |
|                     |         | Brightness                                                                                                    | <b>DUU</b><br>Real rpm                                            |  |
|                     |         | Torque                                                                                                    | <u>С</u> M1 set rpm 500                                           |  |
|                     |         | Temperature                                                                                                    | Timer: 01:15:54                                                   |  |
|                     |         |                                                                                                    | Torque: 54 Ncm                                                    |  |
|                     |         |                                                                                                    | Temp.: ——                                                         |  |
|                     |         | BACK HOME                                                                                                    | MENU TIMER CW/CCW                                                 |  |
|                     |         | Figure 15. Torque and temperature shown                                                                                                    | Figure 16. Main without temperature probe                         |  |
|                     | >       | It allows to set hour and date.                                                                                                    |                                                                   |  |
|                     | ≻       | > Enter in the menu and select Set Time. Rotate speed control knob (C) till the right time. Click to confirm.                                                                                                    |                                                                   |  |
| Time & Date         |         | Return to the previous page clicking BAC                                                                                                    | K button.                                                         |  |
|                     |         | Select Set Date. Rotate speed control kn                                                                                                    | ob (C) till the right day. Click to confirm                       |  |
|                     | >       | Repeat the operation for month and year                                                                                                    |                                                                   |  |
| Temperature<br>Unit | ٨       | It allows to choose temperature unit that has to be visualized between °C and °F.                                                                                                    |                                                                   |  |
|                     | ≻       | It allows to select the interface language.                                                                                                    |                                                                   |  |
| Language            | >       | Enter in the menu, rotate speed control knob (C) to select language. Click to confirm.                                                                                                    |                                                                   |  |
| Protocol            | >       | It allows to choose type of protocol between Modbus and RS232                                                                                                    |                                                                   |  |
| 7.6 Service         |         |                                                                                                    |                                                                   |  |
| Reset Torque        | ≻       | It allows to reset the current torque. Click                                                                                                    | with the speed control knob (C) to reset torque.                  |  |
|                     | ≻       | It allows to return to real torque value                                                                                                    |                                                                   |  |
| Real Torque         | ≻       | Click with the speed control knob (C) to re                                                                                                    | turn to real torque value                                         |  |
|                     | $\succ$ | Negative torques can't be visualized anyn                                                                                                    | iore                                                              |  |
|                     | $\succ$ | It allows for the alignment of the Pt100 pro                                                                                                    | be to a reference thermometer.                                    |  |
| Pt100<br>Alignment  | >       | Enter in the menu, rotate speed control 10.0°C). Click to confirm.                                                                                                    | knob (C) to select the desired alignment value (from -10.0°C to   |  |
|                     | $\succ$ | Alignment sensitivity 0.1°C                                                                                                    |                                                                   |  |
| Reset               | ≻       | It allows to return to default value for all fu                                                                                                    | nctions                                                           |  |
| Parameters          | ≻       | Click with the speed control knob (C) to re                                                                                                    | set parameters                                                    |  |
| Update              | $\succ$ | It allows to update the device with a new software version                                                                                                    |                                                                   |  |
| Software            | ≻       | Software version, dedicated program to b                                                                                                    | e installed in the PC, and software installation guide have to be |  |
|                     |         | requested by e-mail to service@velp.it                                                                                                    |                                                                   |  |
| Counter             | >       | It allows to see the number of instrument working hours                                                                                                    |                                                                   |  |
| Ermes               | ≻       | It allows to connect the instrument to Erm                                                                                                    | es Cloud                                                          |  |

### 8 Error messages

When the display shows an error message, the stirring function stops automatically.

| Error code | Cause                                           |
|------------|-------------------------------------------------|
| AL1        | Motor doesn't start stirring                    |
| AL2        | High internal motor temperature                 |
| AL3        | Motor overload                                  |
| AL4        | High driver temperature                         |
| AL5        | Safety relè fault                               |
| AL10       | Vibrations too high                             |
| AL11       | Temperature too high (only with Pt100 inserted) |
| AL12       | Temperature too low (only with Pt100 inserted)  |

To remove the error message, disconnect the instrument from the power supply. If alarm persists on the display, please contact VELP Scientifica's technical service department. <u>service@velp.it</u>

### 9 Maintenance

| Maintenance | <ul> <li>No routine or extraordinary maintenance is necessary;</li> <li>Repairs must be carried out by authorized Velp personnel only;</li> <li>Instrument must be transported into its original packaging. Any indications present on the original packaging must be followed (e.g. palletized);</li> </ul> |  |
|-------------|----------------------------------------------------------------------------------------------------|--|
| Cleaning    | Disconnect the unit from the power supply and use a cloth dampened with a non-flammable non-<br>aggressive detergent.                                                                                                    |  |

### **10 Technical data**

|                  | Model                              | F201A0500CG                                         |
|------------------|------------------------------------|-----------------------------------------------------|
| General features | Power supply                       | 230/115V – 50/60 Hz (+/-10%)                        |
|                  | Dimensions (WxHxD)                 | 75x150x190 mm<br>(2.95x5.90x7.48 in)                |
|                  | Weight                             | 2,5 kg (5,51 lb)                                    |
|                  | Power input                        | 500 W                                               |
|                  | Construction material (structure)  | Stainless steel                                     |
|                  | Working in continuous              | Admitted                                            |
|                  | Settable restart modality          | Stop or work                                        |
|                  | Noisiness                          | << 60 dBa                                           |
|                  | Environmental temperature admitted | +5+40 °C                                            |
|                  | Storage temperature admitted       | -10+60 °C                                           |
|                  | Max humidity                       | 80%                                                 |
|                  | Overvoltage category               | 11                                                  |
|                  | Pollution degree CEI EN61010-1     | 2                                                   |
|                  | Max altitude                       | 2000 m                                              |
| Stirring         | Programmable speed range           | 35500 rpm (dependent on motor type, see chap. 7.5)  |
|                  | Speed selection                    | 1 rpm step                                          |
|                  | Rpm accuracy                       | ± 1                                                 |
|                  | Stirring alarm                     | Motor fault                                         |
| Torque           | Max torque admitted                | 113938 Ncm (dependent on motor type, see chap. 7.5) |
| Counters         | Board counter                      | Working hours                                       |

### **11 Accessories**

Please get in contact with Chemglass Life Sciences for more details about accessories. www.cglifesciences.com Phone: 1-800-843-1794

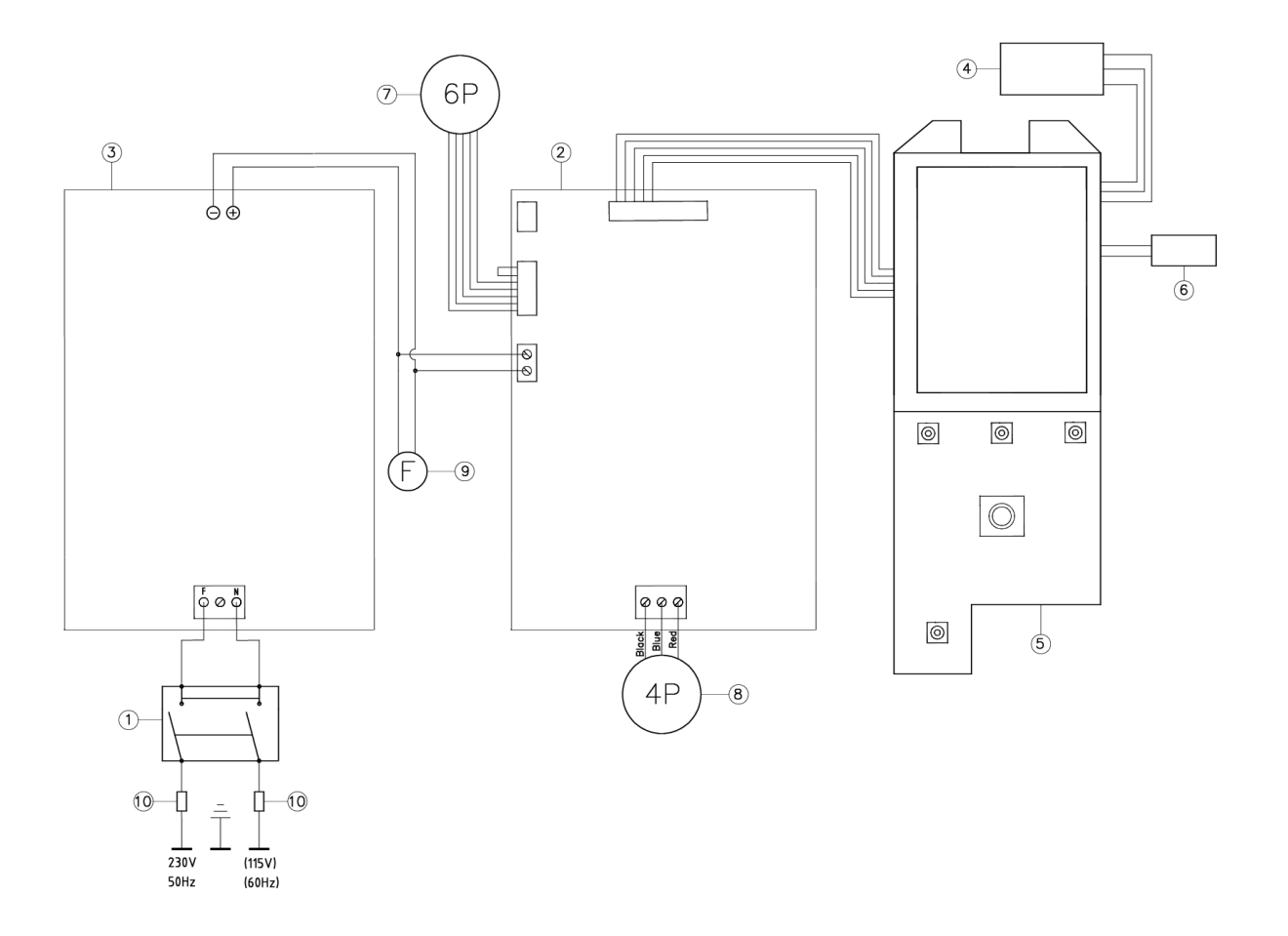

- 1. Main switch / Interruttore generale / Interrupteur général / Interruptor general / Netzschalter
- 2. Main board / Scheda base / Carte d'alimentation / Tarjeta de potencia / Grundkarte
- 3. Switching power supply / Alimentatore / Bloc d'alimentation / Fuente de alimentacion / Netzteil
- 4. USB and RS232 board / Scheda USB e RS232 / Carte USB et RS232 / Tarjeta USB y RS232 / USB und RS232 karte
- 5. Display board / Scheda display / Carte display / Tarjeta display / Displaykarte
- 6. Pt100 connection / Connessione Pt100 / Connecteur Pt100 / Conector Pt100/ Pt100 Stecker
- 7. 6 poles connector / Connettore 6 poli / Connecteur à 6 pôles / Conector de 6 polos / 6-poliger Stecker
- 8. 4 poles connector / Connettore 4 poli / Connecteur à 4 pôles / Conector de 4 polos / 4-poliger Stecker
- 9. Fan / Ventola / Ventilateur / Ventilador / Ventilator
- 10. Retarded fuses 5A / Fusibili ritardati 5A / Fusibles retardés 5A / Fusibles retardados 5A / Retardierte Sicherungen 5A

# 13 Declaration of conformity CE

We, the manufacturer VELP Scientifica, under our responsibility declare that the product is manufactured in conformity with the following standards:

| EN61010-2-051 (2015)             | Safety requirements for electrical equipment for measurement, control and laboratory use - Part 2-051: Particular requirements for laboratory equipment for mixing and stirring                |
|----------------------------------|----------------------------------------------------------------------------------------------------|
| EN61010-2-010 (2014)             | Safety requirements for electrical equipment for measurement, control and laboratory use - Part 2-010:<br>Particular requirements for laboratory equipment for the heating of materials        |
| EN 62479:2010<br>electromagnetic | Assessment of electronic and electrical equipment related to human exposure restrictions for fields (10M Hz - 300 GHz).                                                                        |
| EN 301 489-1 V2.2.0              | Electromagnetic compatibility and Radio spectrum Matters (ERM); ElectroMagnetic Compatibility (EMC) standard for radio equipment and services; Common technical requirements.                  |
| EN 301 489-17 V3.2.0             | Electromagnetic compatibility and Radio spectrum Matters (ERM); ElectroMagnetic Compatibility (EMC) standard for radio equipment; Specific conditions for Broadband Data Transmission Systems. |
| EN 300 328 V2.1.1                | Electromagnetic compatibility and Radio spectrum Matters (ERM); Wideband transmission systems; Data transmission equipment operating in the 2,4 GHz ISM band and using wide band modulation    |
| techniques;                      | Harmonized EN covering the essential requirements of article 3.2 of the R&TTE Directive                                                                                                    |
| 2011/65/EU (RoHS)                | Restriction of the use of certain hazardous substances                                                                                                    |
| 2012/19/EU (RAEE)                | On waste electrical and electronic equipment                                                                                                    |
| EN 61010-1 (2010)                | Safety Requirements for Electrical Equipment for Measurement, Control, and Laboratory Use - Part 1:<br>General<br>Requirements.                                                                |
| CFR 47 Part 18 (FCC)             | Electronic Code of Federal Regulations – Industrial, Scientific and Medical equipment applications and Authorizations.                                                                         |
| UL 61010-1                       | Safety Requirements for Electrical Equipment for Measurement, Control and Laboratory Use – Part 1: General Requirements.                                                                       |
| CAN/CSA-C22.2                    | Safety Requirements for Electrical Equipment for Measurement, Control and Laboratory Use – Part 1: General Requirements.                                                                       |

and satisfies the essential requirements of the following directives:

- Machinery directive 2006/42/EC

- Radio Equipment Directive (RED)2014/53/EU

- plus modifications

### Thank you for having chosen VELP!

Established in 1983, VELP is today one of the world's leading manufacturer of analytical instruments and laboratory equipment that has made an impact on the world-wide market with Italian products renowned for innovation, design and premium connectivity. VELP works according to **ISO 9001**, **ISO14001** and **OHSAS 18001** Quality System Certification.

Our instruments are manufactured in Italy according to the IEC 1010-1 and CE regulation.

Our product lines:

#### Analytical instruments

Elemental Analyzers Digestion Units Distillation Units Solvent Extractors Fiber Analyzers Dietary Fiber Analyzers Oxidation Stability Reactor Consumables

### Laboratory Equipment

Magnetic Stirrers Heating Magnetic Stirrers Heating Plates Overhead stirrers Vortex mixers Homogenizers COD Thermoreactors BOD and Respirometers Cooled Incubators Flocculators Overhead Shakers Turbidimeter Radiation Detector Open Circulating Baths Pumps

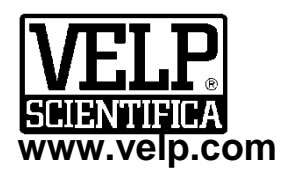

VELP Scientifica SrI 20865 Usmate (MB) ITALY Via Stazione, 16 Tel. <u>+39 039 62 88 11</u> Fax. <u>+39 039 62 88 120</u>

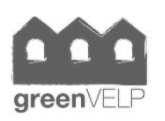

#### Grazie per aver scelto VELP!

Fondata nel 1983, VELP è oggi tra i leader mondiali nella produzione di strumenti analitici e apparecchiature da laboratorio grazie ai suoi prodotti italiani rinomati per innovazione, design e connettività.

VELP opera secondo le norme della Certificazione del Sistema Qualità **ISO 9001**, **ISO14001** e **OHSAS 18001**. Tutti i nostri strumenti vengono costruiti in Italia in conformità alle norme internazionali IEC 1010-1 e alle regole della marcatura CE.

Le nostre Linee di prodotti:

#### **Analytical Instruments**

Analizzatori Elementari Digestori e Mineralizzatori Distillatori Estrattori a Solventi Estrattori di Fibra Estrattori di Fibra Dietetica Reattore di Ossidazione Consumabili

### Laboratory Equipment

Agitatori Magnetici Agitatori Magnetici Riscaldanti Piastre Riscaldanti Agitatori ad Asta Agitatori Vortex Omogeneizzatori Termoreattori COD BOD e Analizzatori Respirometrici Frigotermostati e Incubatori Flocculatori Mescolatore Rotativo Torbidimetro Rilevatore di Radiazioni Bagni Termostatici Pompe

10008973/A2

Distributed by:

We respect the environment by printing our manuals on recycled paper. Rispettiamo l'ambiente stampando i nostri manuali su carta riciclata.